# **MySQL** Administrator

Instructivo básico Para restaurar una base de datos

> 2010 gncys.com

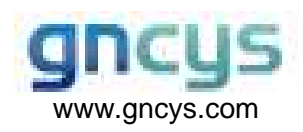

Pasos:

#### Ejecutar MySql Administrator

Sobre Windows, el nombre del archive ejecutable es: • MySQLAdministrator.exe

Para iniciar esta aplicación puede hacer doble click sobre el icono localizado en el escritorio, o seleccionándolo del menú Inicio.

## Conexión

Una vez que MySQL Administrator ha sido iniciado, muestra un cuadro de dialogo para la conexión. Especifique el servidor MySQL al cual desea conectarse (si es necesario), nombre del servidor (Server Host), puerto(Port), usuario(Username) y contraseña(Password) y click en el botón OK

| MySQL Administrator 1                      | .0.18        |              |
|--------------------------------------------|--------------|--------------|
| MysqL<br>Administrator                     |              | $\bigcirc$   |
| Connect to MySQL Ser<br>Stored Connection: | ver Instance |              |
| Server Host:                               | serverdell   | Port: 3306   |
| Username:<br>Password:                     | root         |              |
| Details >>                                 | ОК           | Clear Cancel |

Si la conexión al servidor es establecida exitosamente, todos los valores ingresados en los campos del cuadro de dialogo de la conexión serán almacenados para futuras conexiones. El campo Password, sin embargo, siempre estará vacío: Por razones de seguridad, el password no se almacena junto con las otras opciones, a menos que usted lo especifique en las opciones generales del cuadro de dialogo.

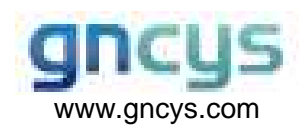

### Ventana Principal

#### Introduction

Después que usted se conecte exitosamente a su servidor MySQL, la ventana principal de MySQL Administrator aparecerá. La ventana principal contiene una barra lateral, un área de trabajo y menús con submenús.

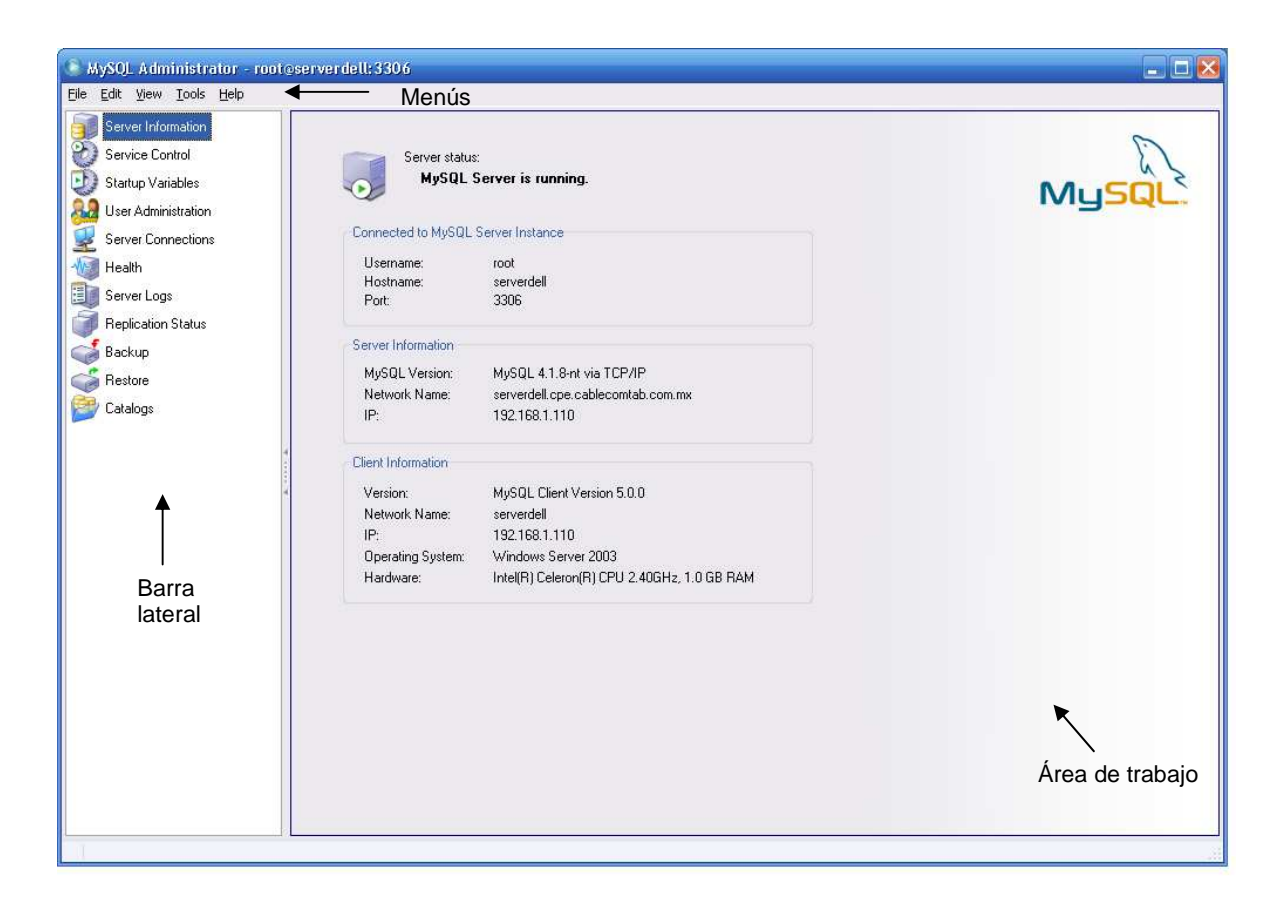

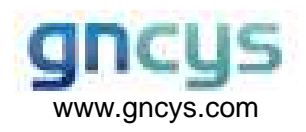

### Restaurar

#### Introducción

Esta sección muestra como restaurar sus respaldos. Esta sección ejecutara archivos de respaldo que están compuestos de múltiples sentencias SQL y texto plano que pueden ser ejecutadas para restaurar su base de datos.

#### Restaurar su base de datos

A continuación se presenta los pasos básicos para restaurar su base de datos.

1. Seleccione la opción Restore de la barra lateral

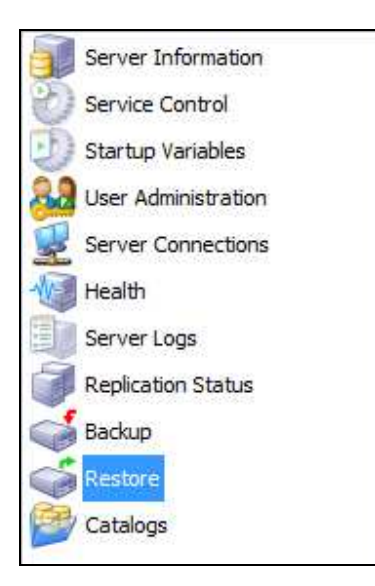

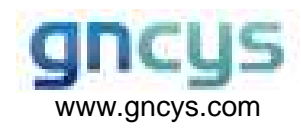

2. Click sobre el botón Open Backup File localizado en el área de trabajo.

| File to restore:                                | C:\Users\Usuario\Documents\Documentos\respaldo.sql Name of the backup fill should be restored. |                                                                                                    | e backup file that<br>estored.                            |
|-------------------------------------------------|------------------------------------------------------------------------------------------------|----------------------------------------------------------------------------------------------------|-----------------------------------------------------------|
| Target Schema:                                  | Original Schema 🗸 🗸                                                                            | Schema to use when restoring tables. If Orig<br>selected the tables will be restored where the<br>from.                                                                                         | inal Schema is<br>ey were backuped                        |
| Backup Type:                                    | SQL Files 🗸 🗸                                                                                  | Type of backup file.                                                                                                    |                                                           |
| Create databa                                   | se(s) if they don't exist                                                                      |                                                                                                    |                                                           |
| Create databa                                   | ise(s) if they don't exist                                                                     |                                                                                                    |                                                           |
| Create databa<br>Character Set<br>File Charset: | utf8 v                                                                                         | If you are importing a SQL file that has not b<br>MySQL Administrator, you have to choose th<br>character set of the file. If you have created<br>MySQL Administrator the file was written in U | een created with<br>e correct<br>the backup with<br>TF-8. |

3. Seleccione el archivo de respaldo (normalmente con extensión .sql), y de clic en el botón Abrir.

| P                         |         | 2402023            |            |            |          |
|---------------------------|---------|--------------------|------------|------------|----------|
| Buscar en:                | J Docun | nentos             | ~          | G 🛛 🖻 🛄    | <b>*</b> |
| (Pa)                      | Nombre  | ~                  | Fecha de m | Тіро       | Tamaño   |
| 2                         | 😻 minic | bb.201001.sql      | 12/11/2013 | SQL-Script | 6,994 K  |
| Escritorio<br>Bibliotecas |         |                    |            |            |          |
|                           |         |                    |            |            |          |
| Red                       | Nombre: | minicbb.201001.sql |            | ~          | Abrir    |

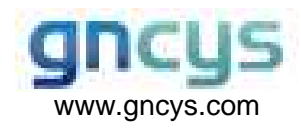

#### Instructivo básico para restaurar una base de datos

Página 6 de 6

4. Haga clic en el botón Star Restore para iniciar el proceso

| File to restore:                                                            | C: \Users \Usuario \Documents \Docume | entos\minicbb.201001.sql Name of the backup file that should be restored.                                                                                                    |  |
|-----------------------------------------------------------------------------|---------------------------------------|----------------------------------------------------------------------------------------------------|--|
| Target Schema:                                                              | Original Schema V                     | Schema to use when restoring tables. If Original Schema is<br>selected the tables will be restored where they were backuped<br>from.                                                                                                    |  |
| Backup Type:                                                                | SQL Files 🗸 🗸                         | Type of backup file.                                                                                                    |  |
| Options                                                                     |                                       |                                                                                                    |  |
| Options<br>Ignore Errors<br>Create databa                                   | ise(s) if they don't exist            |                                                                                                    |  |
| Options<br>Ignore Errors<br>Create databa<br>Character Set<br>File Charset: | use(s) if they don't exist            | If you are importing a SQL file that has not been created with<br>MySQL Administrator, you have to choose the correct<br>character set of the file. If you have created the backup with<br>MySQL Administrator the file was written in UTF-8. |  |

5. Espere mientras el proceso termina.

| Restoring C:\Users\Usuario             | >\Documents\Documentos\minicbb.2                       |
|----------------------------------------|--------------------------------------------------------|
| Restoring                              |                                                        |
| Backup File:<br>Total Number of Bytes: | C:\Users\Usuario\Documents\Docum<br>7161551<br>7122611 |
| Number of Bytes processed:             | /152011                                                |
|                                        |                                                        |
|                                        |                                                        |
|                                        | Stop                                                   |
|                                        |                                                        |

Una vez terminado el proceso sus datos ya estarán restaurados.